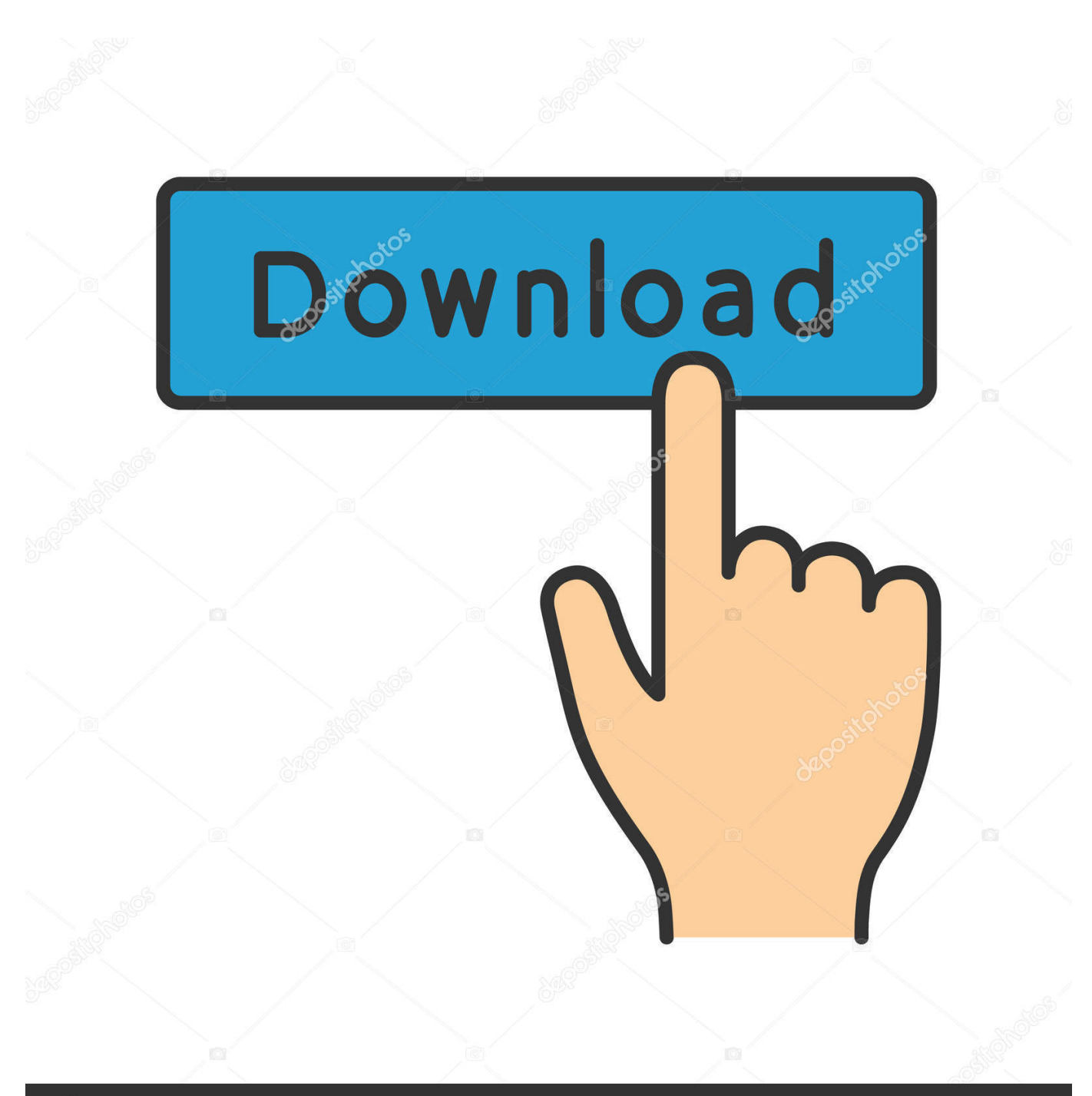

deposit photos

Image ID: 211427236 www.depositphotos.com

Vnc Viewer For Mac Using Ad Credentials

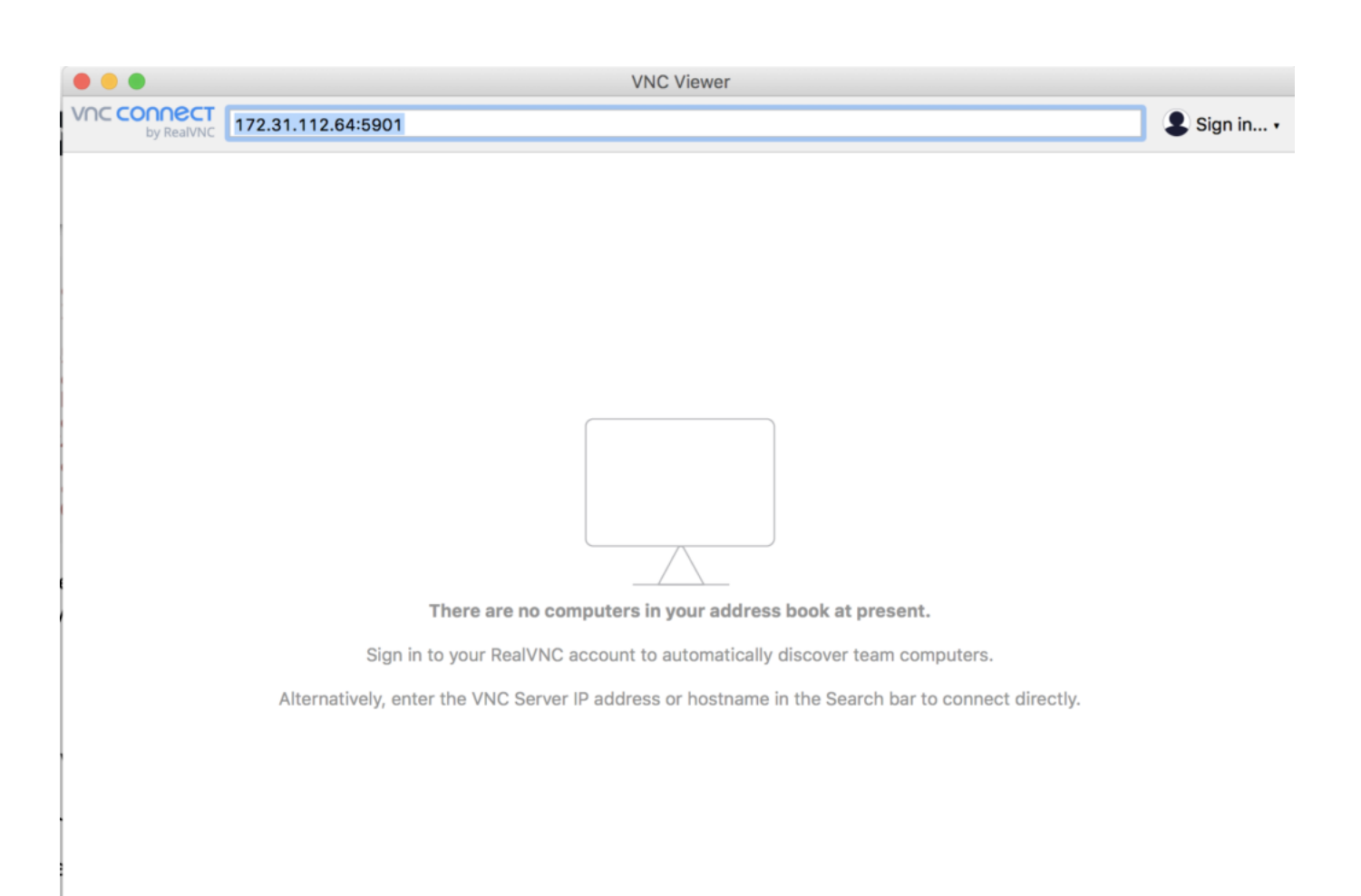

Vnc Viewer For Mac Using Ad Credentials

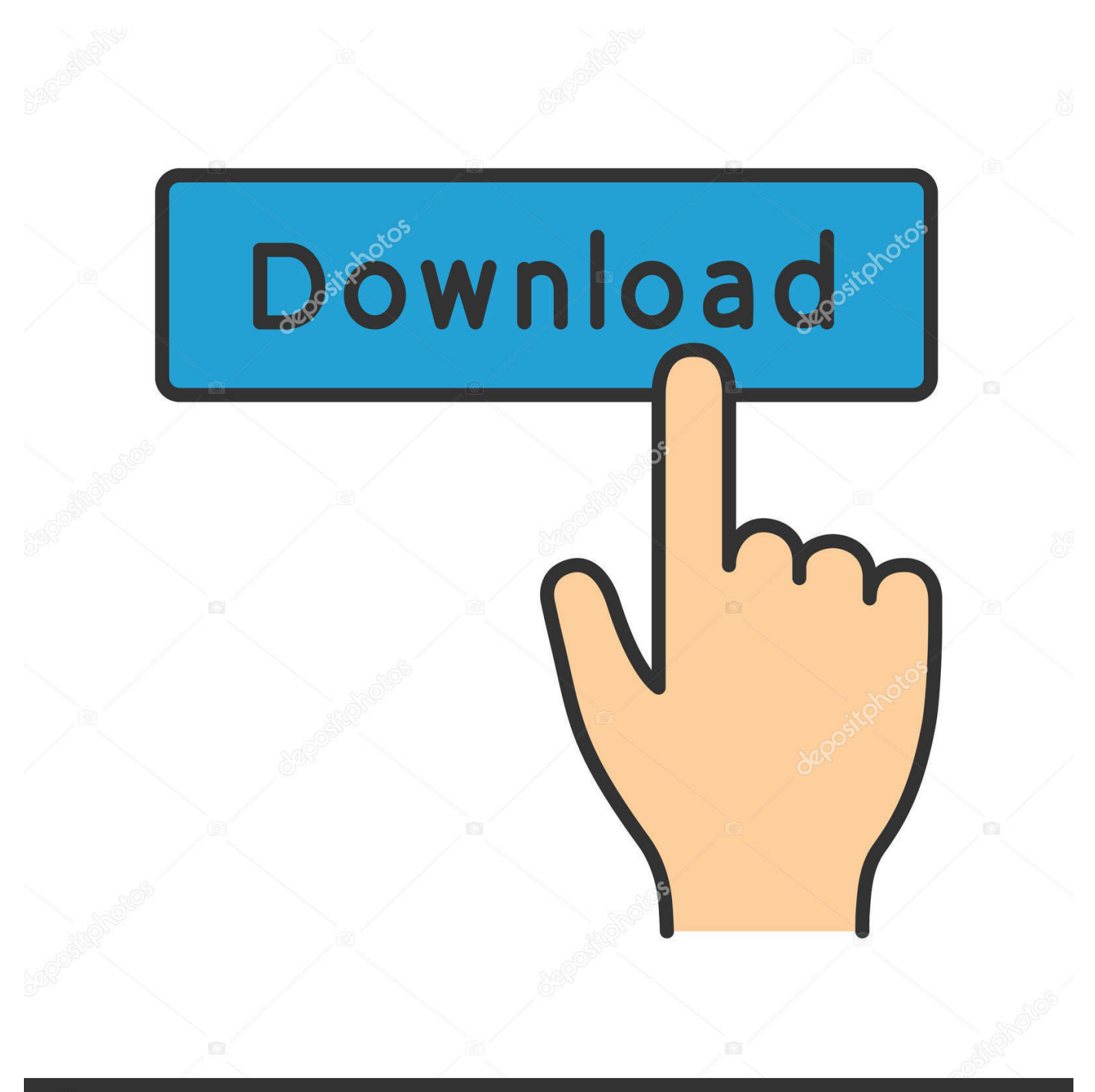

## depositphotos

Image ID: 211427236 www.depositphotos.com

Enable VNC Access1 Click the Apple logo at the top left corner of the Mac's screen and select System Preferences.. "3 Provide the Mac's VNC password and press "Enter" when prompted TipIf the Mac is behind a router and the computer running TightVNC is on a different network, you'll need to set up port forwarding on the Mac's router.

4 Click the "Computer Settings" button on the right side of the window 5 Enable the VNC Viewers May Control Screen with a Password option, type a password into the box and click "OK.. Forward port 5900 from the router to the Mac's local IP address Consult your router's manual for information on accessing the Web interface and forwarding ports.. A little-known fact about Mac versions 10 4 (Tiger) and over, is that they come with a built-in VNC server.

After forwarding the port, use the router's external IP address to connect, instead of the IP address displayed in the screen sharing window.. This may mean no set up is required, especially under Windows and Mac To check domain account credentials against an LDAP or an Active Directory.. Related Articles1 Collaborate Using Evernote2 Remotely Install iWork From MacBook to MacBook Air3 Reset Internet Connection Sharing4 Transferring Data From a Mac to PC via an External Hard DriveThis means that VNC Viewer users can authenticate to VNC Server using the same.. You can use TightVNC or any other VNC client application to log into a Mac remotely and control its desktop.

Before you can log in with VNC, both screen sharing and a VNC password must be enabled on the Mac.

This is not a problem if you connect to another Mac running Apple's own built-in 'screen sharing server', but if you connect to some other VNC server, e.. 2 Click the Sharing icon in the Internet section to open the Sharing pane 3 Click the checkbox to the left of Screen Sharing to enable screen sharing. This feature is included in a couple of the "Sharing" options and can be accessed with a regular VNC viewer/client.. g Tightvnc on Linux, you'll not automatically get an encrypted (=secure) connection unless you take extra steps.. The "screen sharing" feature built into Mac OS X uses the virtual network computing protocol.. The problem with Apple's vnc client is that it doesn't open an SSH tunnel on its own like the Vine Viewer.. Log in with TightVNC1 Launch the TightVNC Viewer application on the computer from which you want to log into the Mac.. 2 Type the Mac's IP address, displayed in its sharing window, into the TightVNC Server box and click "Connect. d70b09c2d4

http://miepressapi.tk/waikgolde/100/1/index.html/

http://gosacage.ga/waikgolde31/100/1/index.html/

http://lbusonobpat.tk/waikgolde54/100/1/index.html/